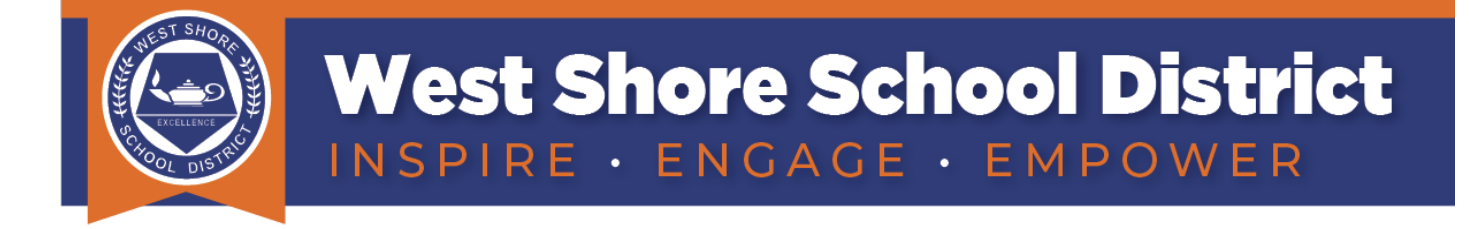

# **PowerSchool Quick Start Guide - Part 1**

## **ACCESSING POWERSCHOOL USING A BROWSER WINDOW**

## Logging In

Both parents and students can access PowerSchool at: <u>https://psweb.wssd.kl2.pa.us</u>

This link is also available on the District website as a Quick Link on the Student and Parent pages (click on the corresponding blue buttons at the top of the District website to easily access those pages).

Students will log in using their District credentials (the same username and password used to access their Google accounts).

Parents will use an account they manually created. If you do not already have an account, please contact your student's building office for assistance.

### Forgotten Username or Password

If you have an account but have forgotten either your username or password, click the Forgot Username or Password? link under the log in fields.

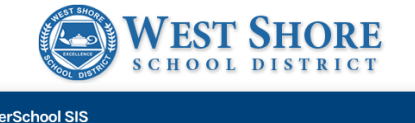

| IU.               |                         |         |
|-------------------|-------------------------|---------|
| Student and       | Parent Sign In          |         |
|                   |                         |         |
| Sign In Create Ad | ccount                  |         |
| lleerneme         |                         | •       |
| Osername          |                         |         |
| Password          |                         |         |
|                   | Forgot Username or Pass | sword?  |
|                   |                         | Sign In |

After you have clicked on the Forgot Username or Password link the following screen will appear. Use the tabs to select Forgot Password? or Forgot Username?.

| WEST SHORE                                                                                                    | WEST SHORE                                                                                                    |
|----------------------------------------------------------------------------------------------------|----------------------------------------------------------------------------------------------------|
| PowerSchool SIS                                                                                                    | D PowerSchool SIS                                                                                                    |
| Recover Account Sign In Information                                                                                                    | Recover Account Sign In Information                                                                                                    |
|                                                                                                    | Forgot Password? Forgot Username?                                                                                                    |
| Forgot Password? Forgot Username?   Parents, to recover your username, provide the information below. Students need to contact the school directly.                                                           | Parents, to recover your password, provide the information below. Students need to contact the school directly.                                                                                               |
|                                                                                                    | Parent Username                                                                                                    |
| Parent Email Address                                                                                                    | Parent Email Address                                                                                                    |
| Enter                                                                                                    | Enter                                                                                                    |
| If you are experiencing sign in issues, please contact your school for assistance. For security<br>reasons, PowerSchool is unable to assist with sign in, password, or other accessibility-related<br>issues. | If you are experiencing sign in issues, please contact your school for assistance. For security<br>reasons, PowerSchool is unable to assist with sign in, password, or other accessibility-related<br>issues. |

When requesting a password reset, there may be a delay from the time the reset is requested to when the provided reset code will work. Please be patient and do not request a reset more than once during a short period of time.

## FEATURES OF POWERSCHOOL

When you first log into the portal, you'll see a **Grades and Attendance** link. You can use this area of PowerSchool to view your child's attendance and their current grades by Quarter (Grades 6-12) or Trimester (Grades K-5).

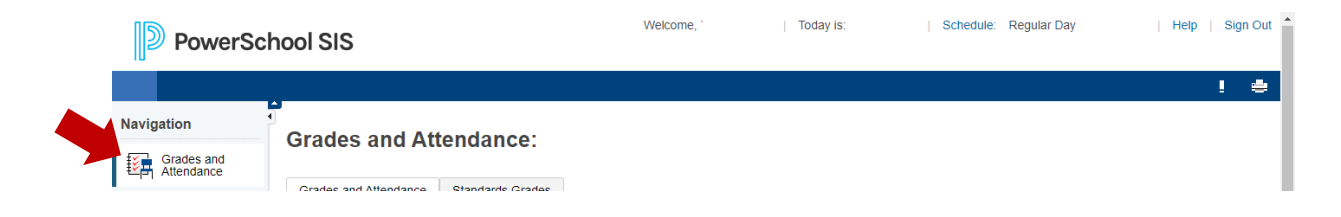

### Attendance

Attendance is reported in three areas of the Grades and Attendance screen:

- Last Week / This Week This area provides a quick snapshot of your child's classroom attendance over the last two weeks.
- **Absences / Tardies -** This area provides a snapshot of your child's classroom attendance for each class throughout the school year.
- Attendance by Day This area provides a quick snapshot of your child's daily attendance over the last two weeks, as well as a summary total of absences and tardies during the current quarter and for the entire year.

At the bottom of the Attendance page, you will find a legend for each attendance code.

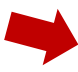

Legend

Attendance Codes: Blank=Present | LTC=Late to Class | NOT=Not in Class | LA=ISS AM/Present PM | IP=Present AM/DSS PM | OP=ISS AM/OSS PM | PO=Present AM/OSS PM | D=Doctor Excuse | E=Excused Absence | U=Unlawful Absence | X=Unexcused Absence | T=Tardy Excused | TU=Tardy Unlawful | X=Tardy Unlawful | X=Tardy Unlawful | X=Tardy Unlawful | X=Tardy Unlawful | X=Tardy Unlawful | X=Tardy Unlawful | X=Tardy Unlawful | X=Tardy Unlawful | X=Tardy Unlawful | X=Tardy Unlawful | X=Tardy Unlawful | X=Tardy Unlawful | X=Tardy Unlawful | X=Tardy Unlawful | X=Tardy Unlawful | X=Tardy Unlawful | X=Tardy Unlawful | X=Tardy Unlawful | X=Tardy Unlawful | X=Tardy Unlawful | X=Tardy Unlawful | X=Tardy Unlawful | X=Tardy Unlawful | X=Tardy Unlawful | X=Tardy Unlawful | X=Tardy Unlawful | X=Tardy Unlawful | X=Tardy Unlawful | X=Tardy Unlawful | X=Tardy Unlawful | X=Tardy Unlawful | X=Tardy Unlawful | X=Tardy Unlawful | X=Tardy Unlawful | X=Tardy Unlawful | X=Tardy Unlawful | X=Tardy Unlawful | X=Tardy Unlawful | X=Tardy Unlawful | X=Tardy Unlawful | X=Tardy Unlawful | X=Tardy Unlawful | X=Tardy Unlawful | X=Tardy Unlawful | X=Tardy Unlawful | X=Tardy Unlawful | X=Tardy Unlawful | X=Tardy Unlawful | X=Tardy Unlawful | X=Tardy Unlawful | X=Tardy Unlawful | X=Tardy Unlawful | X=Tardy Unlawful | X=Tardy Unlawful | X=Tardy Unlawful | X=Tardy Unlawful | X=Tardy Unlawful | X=Tardy Unlawful | X=Tardy Unlawful | X=Tardy Unlawful | X=Tardy Unlawful | X=Tardy Unlawful | X=Tardy Unlawful | X=Tardy Unlawful | X=Tardy Unlawful | X=Tardy Unlawful | X=Tardy Unlawful | X=Tardy Unlawful | X=Tardy Unlawful | X=Tardy Unlawful | X=Tardy Unlawful | X=Tardy Unlawful | X=Tardy Unlawful | X=Tardy Unlawful | X=Tardy Unlawful | X=Tardy Unlawful | X=Tardy Unlawful | X=Tardy Unlawful | X=Tardy Unlawful | X=Tardy Unlawful | X=Tardy Unlawful | X=Tardy Unlawful | X=Tardy Unlawful | X=Tardy Unlawful | X=Tardy Unlawful | X=Tardy Unlawful | X=Tardy Unlawful | X=Tardy Unlawful | X=Tardy Unlawful | X=Tardy Unlawful | X=Tardy Unlawful | X=Tardy Unlawful | X=Tardy Unlawful |

## Grades

**Middle and High School Students** – After navigating to the Grades and Attendance tab, click on any numerical grade to display assignments for that specific class.

| PowerSc                        | hool SIS              |        |   |          |   |   |   |   |         |   |   |                                 |   |    |      |     | We  | icome, |     | Today is | C.  | School | Day: | Schedule: Regular Day | Help        | Sign Out |
|--------------------------------|-----------------------|--------|---|----------|---|---|---|---|---------|---|---|---------------------------------|---|----|------|-----|-----|--------|-----|----------|-----|--------|------|-----------------------|-------------|----------|
|                                |                       |        |   |          |   |   |   |   |         |   |   |                                 |   |    |      |     |     |        |     |          |     |        |      |                       | ļ           | ۲        |
| Navigation                     | Cradoc and A          | ttond  |   |          |   |   |   |   |         |   |   |                                 |   |    |      |     |     |        |     |          |     |        |      |                       | Student ID: |          |
| Back to School                 | Grades and P          | (IIII) |   |          |   |   |   |   |         |   |   |                                 |   |    |      |     |     |        |     |          |     |        |      |                       |             |          |
| Missing<br>Assimments          |                       |        | K |          |   |   |   |   |         |   |   |                                 |   |    |      |     |     |        |     |          |     |        |      |                       |             |          |
| 0                              | Grades and Attendance | •      |   |          |   |   |   |   |         |   |   |                                 |   |    |      |     |     |        |     |          |     |        |      |                       |             |          |
| E Login History                |                       |        |   |          |   |   |   |   |         |   |   |                                 |   |    |      |     |     |        |     |          |     |        |      |                       |             |          |
| Reports Cards                  |                       |        |   |          |   |   |   |   |         |   |   | Attendance By Class             |   |    |      |     |     |        |     |          |     |        |      |                       |             |          |
| Submit<br>Absence              | Exp                   |        |   | Last Wee | k |   |   | T | is Weel | k |   | Course                          |   | Q1 | QZ   | E1  | S1  | Q3     | Q4  | E2       | 52  | E3     | ¥1   | Absences              | Tardies     |          |
| Grades and                     |                       | M      | T | w        | н | F | м | т | w       | н | F | Career Dev (Sorthomore Seminar) | 0 |    |      |     |     |        |     |          |     |        |      |                       |             |          |
|                                | HR(1-6)               |        |   |          |   |   |   |   |         |   |   | outor bor (opprendite commu)    | 9 |    | - 01 | 01  | [1] | [1]    | 10  | [1]      | [1] | [1]    | [1]  | 0                     | 0           |          |
| Grade History                  | HR(1-6)               |        |   |          |   |   |   |   |         |   |   | HS Homeroom                     | S |    | 1    | m   | 61  | 101    | 10  | 101      | 01  | 101    | 10   | 0                     | 0           |          |
| Attendance<br>History          | 1(1-6)                |        |   |          |   |   |   |   |         |   |   | Drawing/Painting I              | S | 99 |      | 01  | 94  |        |     |          |     |        |      | 3                     | 0           |          |
| Notification                   | 2(1-6)                |        |   |          |   |   |   |   |         |   |   | English II - L2 🔯               | S | 86 | 40   | 01  | 67  | [1]    | 10  | D1       | 01  | [1]    | 67   | 2                     | 0           |          |
| Comments                       | 3(1-6)                |        |   |          |   |   |   |   |         |   |   | Algebra II - L2 🔯               | S | 89 | 83   | 01  | 86  | 10     | [1] | 01       | 01  | 01     | 86   | 1                     | 0           |          |
| School Bulletin                | 4A(1-6)               |        |   |          |   |   |   |   |         |   |   | Fiex - 1st Semester             |   |    | 0    | 01  | 01  |        |     |          |     |        |      | 1                     | 0           |          |
| Registration                   | 4B(1-6)               |        |   |          |   |   |   |   |         |   |   | Lunch - 1st Semester            |   |    |      |     | m   |        |     |          |     |        |      | 0                     | 0           |          |
| 🍠 Transportation               | 40(1-5)               |        |   |          |   |   |   |   |         |   |   | Biology - L2                    | S | 82 | 89   |     | 85  |        |     |          |     |        | 85   | 1                     | 0           |          |
| My Schedule                    | 40(1-0)               |        |   |          |   |   |   |   |         |   |   | Diversifiering I                | 0 | -  |      | - 0 |     | - 14   |     |          |     |        |      |                       |             |          |
| School                         | 5(1-6)                |        |   |          |   |   |   |   |         |   |   |                                 | S | 90 | 88   | 01  | 89  |        |     |          |     |        |      | 1                     | 0           |          |
| Digital Equity<br>and Learning | 6(1-6)                |        |   |          |   |   |   |   |         |   |   | World History - L2              | S | 94 | 76   | 01  | 85  | 101    | [0] | 111      | 01  | 01     | 85   | 1                     | 0           |          |
| Account<br>Preferences         | AMD(1-6)              |        |   |          |   |   |   |   |         |   |   | Class of 2026                   | S |    | 10   | 01  | 01  | (0)    | 10  | 01       | 01  | [0]    | 10   | 0                     | 0           |          |

After clicking the numerical grade, a Class Score Detail screen will open which displays all assignments for the term, as well as their status icons.

| N    | PowerSch                       | nool SIS      |               |                 |                         |                 | Welcome,      | Today is: | School Day | Schedule: Reg            | ilar Day | Help Sign Out * |
|------|--------------------------------|---------------|---------------|-----------------|-------------------------|-----------------|---------------|-----------|------------|--------------------------|----------|-----------------|
| Na   | avigation                      | Class Sc      | core Detail:  |                 |                         |                 |               |           |            |                          |          |                 |
| ₫    | Back to School<br>Forms        |               |               |                 |                         |                 |               |           |            |                          |          |                 |
| 6    | Missing                        | Grades and Al | Attendance    |                 |                         |                 |               |           |            |                          |          |                 |
| -    | Lasis Materi                   |               |               | Course          |                         | Teacher         | Expression    |           |            | Final Grade <sup>1</sup> |          |                 |
| P5   | Login History                  |               |               | English II - L2 |                         |                 | 2(1-6)        |           |            | 86                       |          |                 |
| 1    | Reports Cards                  | Teacher Comr  | nments:       |                 |                         |                 |               |           |            |                          |          |                 |
| æ    | Submit                         | Section Descr | cription:     |                 |                         |                 |               |           |            |                          |          |                 |
| Ľ,   | Grades and<br>Attendance       | Assignmer     | nt Categories |                 |                         |                 |               |           |            |                          |          | - 1             |
| 10   | Grade History                  | Category      |               | Weight          | # Assignments           | Points Possible | Points Earned | Grade     |            | Grade Perci              | intage   |                 |
| De   | Attendance                     | Test          |               |                 | 1                       | 40              | 28            | 70        |            | 70%                      |          |                 |
| rus  | History                        | Assessment    |               |                 | 4                       | 75              | 61            | 81        |            | 81.335                   |          |                 |
|      | Email<br>Notification          | Quiz          |               |                 | 8                       | 155             | 134           | 86        |            | 86.455                   |          |                 |
|      | Teacher                        | Classwork     |               | -               | 14                      | 155             | 142           | 92        |            | 91.619                   |          |                 |
| 5    | Comments                       | Assignmen     | ents          |                 |                         |                 |               |           |            |                          |          |                 |
|      | School Bulletin                | Hoonginiter   |               |                 |                         |                 |               |           |            |                          |          |                 |
|      |                                | Due Date      |               | Category        |                         | Assignment      |               |           | Flags      | Score                    | Grade    | 00              |
| 17   | Registration                   | 10/27/2023    | Quiz          |                 | SAT Vocab Week 5 Quiz   |                 |               |           |            | 16/20                    | 80       |                 |
| -    | Transportation                 | 10/27/2023    | Assessment    |                 | LLA ACES Paragraph      |                 |               |           | _          | 8/15                     | 53       |                 |
| -    |                                | 10/26/2023    | Classwork     |                 | SAT Week 5 Vocab        |                 |               |           | 0          | 8.5/10                   | 85       | View            |
| 10   | My Schedule                    | 10/24/2023    | Assessment    |                 | ACES Paragraph Writing  |                 |               |           |            | 12/15                    | 80       |                 |
| - 10 | School                         | 10/19/2023    | Quz           |                 | Week 4 SAT Vocab Quiz   |                 |               |           |            | 9/10                     | 100      | View            |
| -    | Information                    | 10/18/2023    | CrashSWOIK    |                 | Week 4 SAT Vocab        |                 |               |           | •          | 28/40                    |          | View            |
| 6    | Digital Equity<br>and Learning | 10/17/2023    | lesi          |                 | 12 PG 1031              |                 |               |           |            | 23/25                    | 70       |                 |
| -    | Preference                     | 10/10/2023    | Assessment    |                 | March 2 CAT March Oxin  |                 |               |           |            | 18/20                    | 92       |                 |
| 2    | Preferences                    | 10/10/2020    | Classwork     |                 | Week 3 SAT Vocab Case   |                 |               |           | •          | 9/10                     | 00       | Manu            |
| 1    | Technology Info                | 10/05/2023    | Ouiz          |                 | Waak 2 SAT Vocab        |                 |               |           | •          | 20/20                    | 100      | view            |
|      | ViewPrint Tech<br>Info Letter  | 10/04/2023    | Classwork     |                 | Waak 2 SáT Virah        |                 |               |           |            | 9/10                     | 90       | Manu            |
| 6    | Shurlant Email                 | 09/29/2023    | Ouiz          |                 | Week 1 SAT Vocab Quiz   |                 |               |           |            | 17/20                    | 85       |                 |
| a    | @wssd.bz                       | 09/28/2023    | Classwork     |                 | Week 1 of SAT Vocab     |                 |               |           |            | 9/10                     | 90       | View            |
| G    | Schoology Info                 | 09/22/2023    | Quiz          |                 | 12 AJ Vocab Quiz #2     |                 |               |           |            | 5/15                     | 33       |                 |
| -    | Claure Destan                  | 09/21/2023    | Classwork     |                 | Jury Selection Activity |                 |               |           |            | 15/15                    | 100      |                 |
|      | Info                           | 09/21/2023    | Classwork     |                 | 12 AJ Vocab #2          |                 |               |           | 0          | 9/10 📮                   | 90       | View            |
|      |                                |               |               |                 |                         |                 |               |           | -          |                          |          |                 |

**Elementary Students** – After navigating to the Grades and Attendance tab, click on the [i] link to open the Class Score Detail screen for that class.

| PowerSch                | nool SIS              |             |        |           |   |   |   |   |           |   |   | W                               | elcome, | Т   | oday is:" |
|-------------------------|-----------------------|-------------|--------|-----------|---|---|---|---|-----------|---|---|---------------------------------|---------|-----|-----------|
|                         |                       |             |        |           |   |   |   |   |           |   |   |                                 |         |     |           |
| Navigation              | Grades and At         |             | e:     |           |   |   |   |   |           |   |   |                                 |         |     |           |
| Back to School<br>Forms |                       |             |        |           |   |   |   |   |           |   |   |                                 |         |     |           |
| Missing<br>Assignments  | Grades and Attendance | Standards G | Grades |           |   |   |   |   |           |   |   |                                 |         |     |           |
| Login History           |                       |             |        |           |   |   |   |   |           |   |   |                                 |         |     |           |
| Reports Cards           |                       |             |        | Last Week | τ |   |   |   | This Week |   |   | Attendance By Class             |         |     |           |
| Submit                  | Exp                   | м           | т      | w         | н | F | м | Т | w         | н | F | Course                          | T1      | T2  | Т3        |
| Absence                 | 1(1-6)                |             |        |           |   |   |   |   |           |   |   | Fourth Grade                    | 101     |     | 01        |
| Attendance              | MA(1-6)               |             |        |           |   |   |   |   |           |   |   | Fourth Grade Math               | - 01    |     | 01        |
| Grade History           | RD(1-6)               |             |        |           |   |   |   |   |           |   |   | Fourth Grade Reading            | [1]     | [1] | [1]       |
| Attendance<br>History   | WR(1-6)               |             |        |           |   |   |   |   |           |   |   | Fourth Grade Writing            | m       | m   |           |
| Email<br>Notification   | SC(1-6)               |             |        |           |   |   |   |   |           |   |   | Fourth Grade Science            |         |     |           |
| Teacher<br>Comments     | 00(10)                |             |        |           |   |   |   |   |           |   |   | Fourth Grade Social Studies     |         |     |           |
| School Bulletin         | SS(1-6)               |             |        |           |   |   |   |   |           |   |   | Fourth Ocade Art                | 10      | 01  |           |
| Class                   | 9(1-2)                |             |        |           |   |   |   |   |           |   |   |                                 | [1]     | [1] | [1]       |
| Transportation          | 9(1-6)                |             |        |           |   |   |   |   |           |   |   | 1st Year Orchestra              | [1]     | [1] | 01        |
| - Mar Sabadala          | RO(1-6)               |             |        |           |   |   |   |   |           |   |   | Fourth Grade Guidance           | 101     | [1] | 01        |
| School                  | 9(4)                  |             |        |           |   |   |   |   |           |   |   | Fourth Grade Library            | [1]     | 01  | 01        |
| Digital Equity          | 9(5)                  |             |        |           |   |   |   |   |           |   |   | Fourth Grade Music              | [1]     | [1] | (1)       |
| Preference              | 9(6)                  |             |        |           |   |   |   |   |           |   |   | Fourth Grade Physical Education |         | m   |           |
| Account<br>Preferences  | 5(0)                  |             |        |           |   |   |   |   |           |   |   |                                 | 101     |     | Attend    |
| Technology Info         |                       |             |        |           |   |   |   |   |           |   |   |                                 |         |     | Attend    |

The Class Score Detail screen displays all assignments for the term. To view the standards grades that were assessed with the assignment, click the blue graph icon.

| PowerSch              | nool SIS     |            | Welcome, Te                         | oday is:        | School Day: | Schedule: Re | egular Day   | Help Sign O      |
|-----------------------|--------------|------------|-------------------------------------|-----------------|-------------|--------------|--------------|------------------|
|                       |              |            |                                     |                 |             |              |              | . I 6            |
| Navigation            |              | ore De     | tail                                |                 |             |              |              |                  |
| Back to School        | C1855 50     |            | tan.                                |                 |             |              |              |                  |
|                       | Grades and A | ttendance  | Standards Grades                    |                 |             |              |              |                  |
| Assignments           |              |            |                                     |                 |             |              |              |                  |
| Login History         |              | Cou        | urse                                | Teacher         | E           | pression     | Final Gra    | ade <sup>1</sup> |
|                       |              | Fourth Gra | de Reading                          |                 |             | RD(1-6)      |              |                  |
| Reports Cards         | Teacher Com  | ments:     |                                     |                 |             |              |              |                  |
| Submit<br>Absence     | Section Desc | ription:   |                                     |                 |             |              |              |                  |
| Grades and Attendance | Assignme     | nt Catego  | ries                                |                 |             |              |              |                  |
| Grade History         | Category     | Weight     | # Assignments                       | Points Possible | Points E    | arned Gra    | de Grade Per | rcentage         |
| Attendance<br>History | Assignme     | nts        |                                     |                 | •           |              |              |                  |
| Email                 | Due Date     | Category   | Assignment                          | F               | Flags       | Score        | Grade        | 0 🗉              |
| Notification          | 12/01/2023   | Classwork  | Synonyms and Antonyms Pack          | et 💷 📀          |             | -            |              |                  |
| Comments              | 11/30/2023   | Quiz       | Context Clues in Literature- SI     | ۲ 🖉             |             | -            |              |                  |
| Cabool Bullatio       | 11/30/2023   | Classwork  | Context Clues Powerpoint<br>Handout | <b>I</b>        |             | -            |              |                  |

After clicking the blue graph icon, additional details will be displayed.

| 5            | Grade History                  | Category   | Weight                                                                     | # Assignments                                                                                                    | Points Possible                            | Points Earned | Grade | Grade Pe | rcentage |
|--------------|--------------------------------|------------|----------------------------------------------------------------------------|----------------------------------------------------------------------------------------------------|--------------------------------------------|---------------|-------|----------|----------|
|              | Attendance<br>History          | Assignme   | nts                                                                        |                                                                                                    |                                            |               |       |          |          |
| A            | Email                          | Due Date   | Category                                                                   | Assignment                                                                                                    | Flag                                       | IS            | Score | Grade    | 0 🗐      |
| $\bowtie$    | Notification                   | 12/01/2023 | Classwork                                                                  | Synonyms and Antonyms                                                                                                   | <b>I</b>                                   |               | -     |          |          |
|              | Teacher<br>Comments            |            |                                                                            | Packet                                                                                                    |                                            |               |       |          |          |
|              | School Bulletin                |            | 4.E.2.4.6 - Acqu<br>appropriate con<br>domain-specific<br>that signal prec | ures and uses accurately gr<br>wersational, general acader<br>words and phrases, includi<br>ise actions and emotions or | ade-<br>nic, and<br>ing those<br>states of |               | 3     |          |          |
| 7            | Class<br>Registration          |            | being and that a<br>(CC.1.2.4.J)                                           | are basic to a particular topi                                                                                          | c.                                         |               |       |          |          |
| <del>ت</del> | Transportation                 | 11/30/2023 | Quiz                                                                       | Context Clues in Literature                                                                                             | • <b>•</b>                                 |               | -     |          |          |
| 0            | My Schedule                    | ۲          | 4.E.3.4.1 - Use<br>meaning of a w                                          | s context clues to determine<br>ord or phrase in literature (C                                                          | the<br>(C.1.3.4.I)                         |               | 2     |          |          |
|              | School<br>Information          | 11/30/2023 | Classwork                                                                  | Context Clues Powerpoint                                                                                                |                                            |               | -     |          |          |
| í.           | Digital Equity<br>and Learning |            | AE241-Use                                                                  | s context clues to determine                                                                                            | the                                        |               | 2     |          |          |
|              | Preference                     |            | meaning of a w                                                             | ord or phrase in literature (C                                                                                          | C.1.3.4.I)                                 |               | 3     |          |          |
| *8           | Preferences                    | 11/15/2023 | Quiz                                                                       | Synonyms and Antonyms                                                                                                   | <b>I</b>                                   |               | -     |          |          |
| Te           | chnology Info                  | 9          | 4.E.3.2.3 - Dete                                                           | ermine the meaning of word                                                                                              | s and                                      |               | 3     |          |          |
| 5            | View/Print Tech<br>Info Letter |            | phrases as they<br>including figura                                        | v are used in grade-level tex<br>tive language. (CC.1.3.4.F)                                                            | t,                                         |               |       |          |          |

### **Standards Grades for Grades K-4**

To view the current overall score for assessed standards, as they are projected to appear on a report card, click on the Standards Grades tab on the Grades and Attendance screen.

| PowerSc                | hool SIS                                                                        | e, Today is:"                           | School Day: | Schedule: Regular Day | Help Sign Out         |
|------------------------|---------------------------------------------------------------------------------|-----------------------------------------|-------------|-----------------------|-----------------------|
|                        |                                                                                 |                                         |             |                       | ! #                   |
| Navigation             | Standards Grades:                                                               |                                         |             |                       |                       |
| Back to School         | Grader and Attendance Stand                                                     | ande Grader                             |             | Y                     | ear 23-24 🗸           |
| Missing<br>Assignments | Grades and Altendance Stand                                                     |                                         |             |                       |                       |
| login History          |                                                                                 |                                         |             | Ex                    | pand All Collapse All |
| Reports Cards          | Current Classes                                                                 |                                         |             |                       |                       |
| Part Submit Absence    | 1(1-6)Fourth Grade- 23-                                                         | 24                                      |             |                       |                       |
| Grades and             | ✓ MA(1-6)Fourth Grade Ma                                                        | ath- 23-24                              |             |                       |                       |
|                        | Standard                                                                        | ls T1                                   | Т2          | Т3                    | ¥1                    |
| Grade History          | 4.M.1.1 Reads and writes<br>expanded, standard, and<br>1,000,000 (CC.2.1.4.B.1) | whole numbers in<br>word form through 2 |             |                       | 2                     |
| Email Notification     | 4.M.1.2 Compares two wit<br>1,000,000 (CC.2.1.4.B.1)                            | ole numbers through 3                   | -           | -                     | 3                     |
| Teacher<br>Comments    | 4.M.1.3 Rounds whole nu<br>1,000,000 (CC.2.1.4.B.1)                             | mbers through 3                         |             |                       | 3                     |

From here you can use the blue Expand All button to display all class data at once, or you can click on each class name to view data one class at a time.

| PowerSc                  | Welcome,              | Today is:          | School Day: | Schedule: | Regular Day | Help   | Sign Out |   |
|--------------------------|-----------------------|--------------------|-------------|-----------|-------------|--------|----------|---|
|                          |                       |                    |             |           |             |        | ! 🛎      |   |
| Navigation               | Standards Grad        | des:               |             |           |             |        |          | l |
| Back to School           |                       |                    |             |           | Year 23-    | 24 🗸   |          | l |
| Missing<br>Assignments   | Grades and Attendance | Standards Grades   |             |           |             |        |          |   |
| login History            |                       |                    |             |           | Expand All  | Collap | se All   | ł |
| Reports Cards            | Current Classes       |                    |             |           |             |        |          |   |
| Submit<br>Absence        | 1(1-6)Fourth Grad     | le- 23-24          |             |           |             |        |          |   |
| Grades and<br>Attendance | MA(1-6)Fourth Gr      | ade Math- 23-24    |             |           |             |        |          |   |
| Grade History            | RD(1-6)Fourth Gr      | ade Reading- 23-24 |             |           |             |        |          |   |
| Attendance<br>History    | WR(1-6)Fourth G       | ade Writing- 23-24 |             |           |             |        |          |   |

## **REPORT CARDS IN POWERSCHOOL**

### **Printing Your Student's Report Cards**

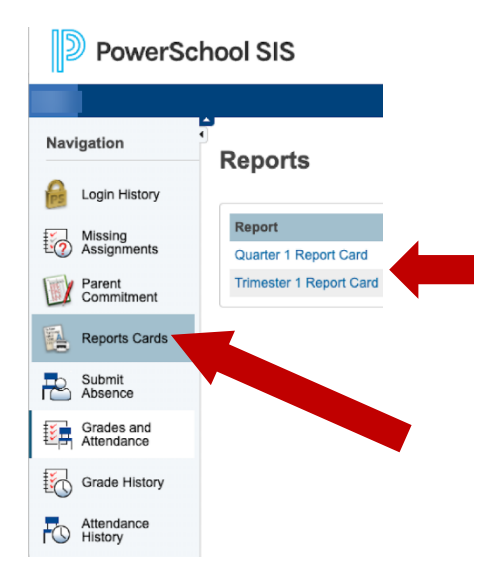

To access a printable version of your student(s) report card which includes teacher comments, please select Report Cards on the left and then the specific quarter or trimester report card you would like to print or view.

For Grades 6-12, select a Quarter based report card and you will see the printer friendly version of the report card.

For students in grades K-5, please select a Trimester based report card and you will see the printer friendly version of the report card. West Shore School District

# **PowerSchool Quick Start Guide - Part 2**

# ACCESSING POWERSCHOOL USING AN ANDROID MOBILE APP

### https://play.google.com/store/apps/details?id=com.powerschool.portal

The Android Dashboard provides a Class Overview, Assignments (upcoming and recent assignments, as well as any assignments with a status flag), Attendance (recent classroom absences), and School Bulletins.

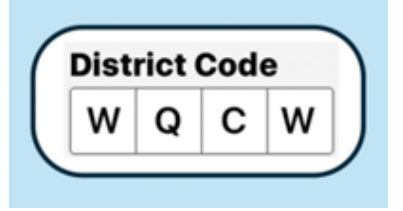

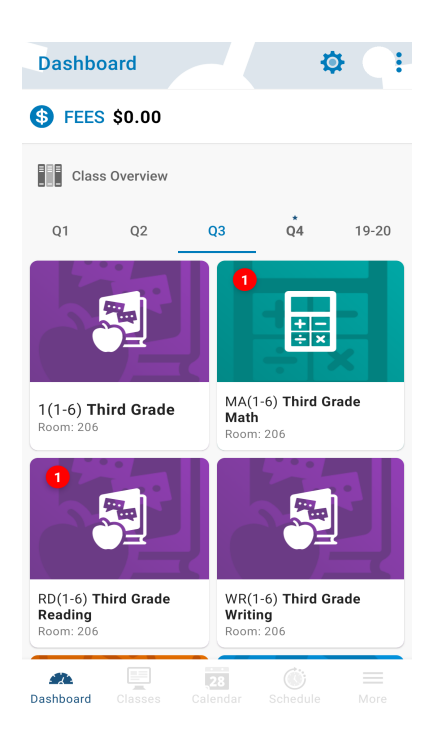

Click on a class to view your child's grades.

The class detail screen will give you a list of assignments, class attendance, and access to your child's standards grades.

Click on the Standards tab to view each of the grading areas and levels your child achieved.

### **Teacher Comments**

Teacher comments your child received will be previewed on the Standards tab.

To view the complete comments, please use an internet browser to access PowerSchool and not the mobile app.

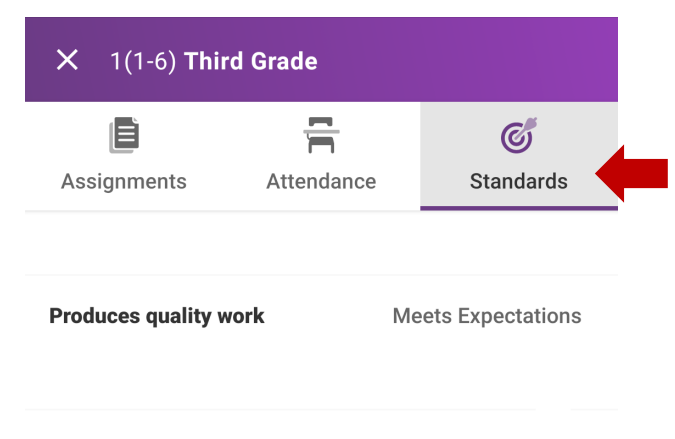

#### Q1 Comments

is a joy to have in third grade as shares love for learning with others. \_\_\_\_ is cooperative, kind ...

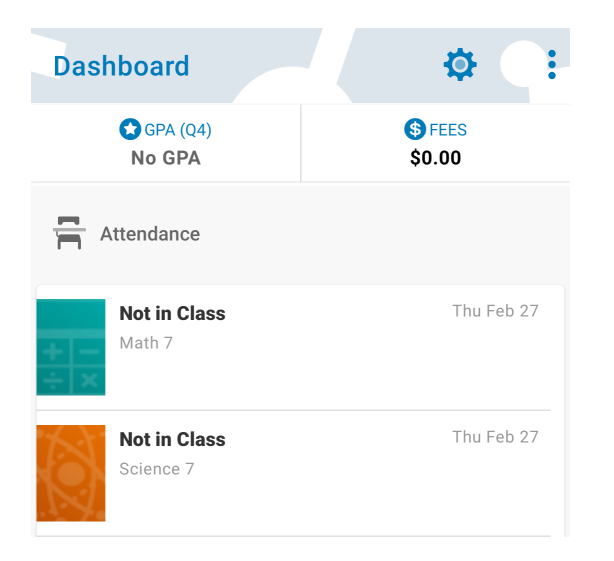

### Attendance

The mobile app displays class-based attendance only. If you would like to see daily attendance data, please use webbased version of PowerSchool.

## ACCESSING POWERSCHOOL USING AN iOS MOBILE APP

### https://apps.apple.com/us/app/powerschoolmobile/id973741088

The iOS Dashboard provides a Class Overview, Assignments (upcoming and recent assignments, as well as any assignments with a status flag), Attendance (recent classroom absences), and School Bulletins.

| Edit                                             | Dashboard         | <u> </u> |
|--------------------------------------------------|-------------------|----------|
| Late                                             |                   |          |
|                                                  | Snow More         |          |
| Attenda                                          | ance              |          |
| Fri Jan 31<br><b>Not in Clas</b><br>Lang Arts/Re | <b>s</b><br>ading |          |
| Fri Jan 31<br><b>Not in Clas</b><br>Science 6    | s                 |          |
| Fri Jan 31                                       |                   |          |

| Class Overview                   | Q4 ~ |
|----------------------------------|------|
| Second Grade<br>Room: 4          | >    |
| Second Grade Math<br>Room: 4     | >    |
| Second Grade Reading<br>Room: 4  | >    |
| Second Grade Spelling<br>Room: 4 | >    |
| Second Grade Writing<br>Room: 4  | >    |

Click on a class to view your child's grades. The class detail screen will give you a list of assignments, class attendance, and access to your child's standards grades.

 $\cap^{2}$ 

**〈** Dashboard

## **Teacher Comments**

Teacher comments your child received will be previewed on the Standards tab.

Complete comments can be viewed by clicking on the gray arrow.

Comments can also be viewed by using the web-based version of PowerSchool and not the mobile app.

| Absences                                   | C               |
|--------------------------------------------|-----------------|
| Assignments Atten                          | dance Standards |
| MP 1 Conference Held                       | >               |
| Q1 Comments                                | >               |
| Q2 Comments                                | >               |
| Q3 Comments<br>"The grades on thiod! Finis | sh strong!"     |

Second Grade

03

04

#### Attendance

The mobile app displays class-based attendance only. If you would like to see daily attendance data, please use the Parent/Student Portal.